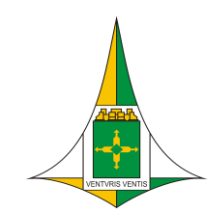

GOVERNO DO DISTRITO FEDERAL PROCURADORIA-GERAL DO DISTRITO FEDERAL Subsecretaria de Tecnologia da Informação Diretoria de Suporte e Atendimento ao Usuário

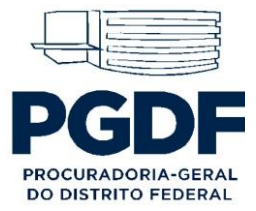

## Manual de Instalação Office365

- 1. Via Navegador, acesse o site, <u>https://www.office.com/</u>.
- 2. Clique no botão entrar demarcado em vermelho na imagem;

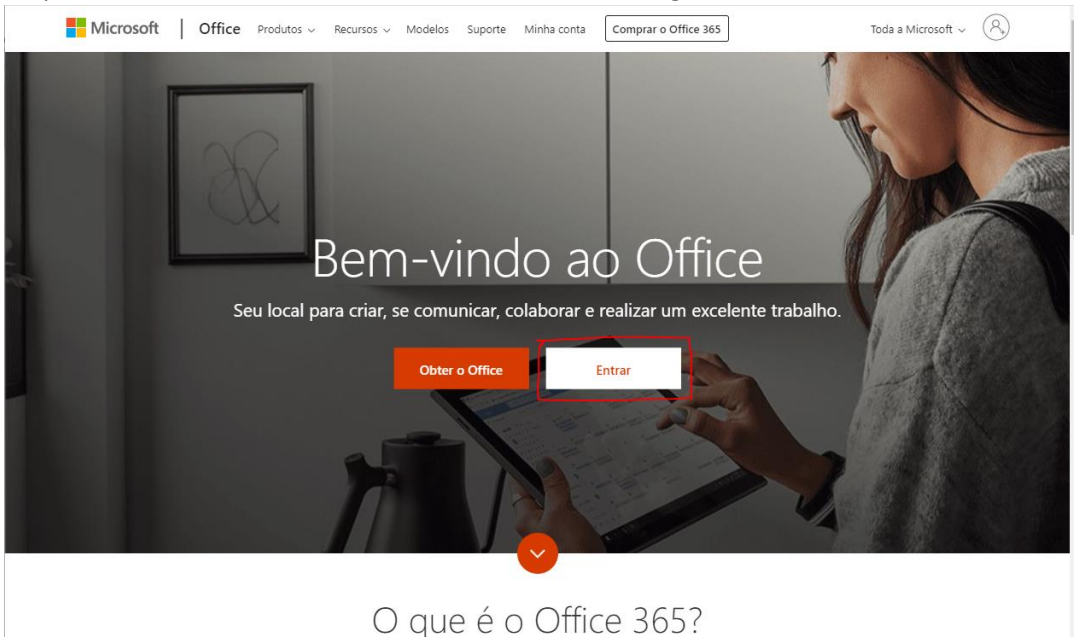

3. Clique em "Conta Corporativa ou de estudante"

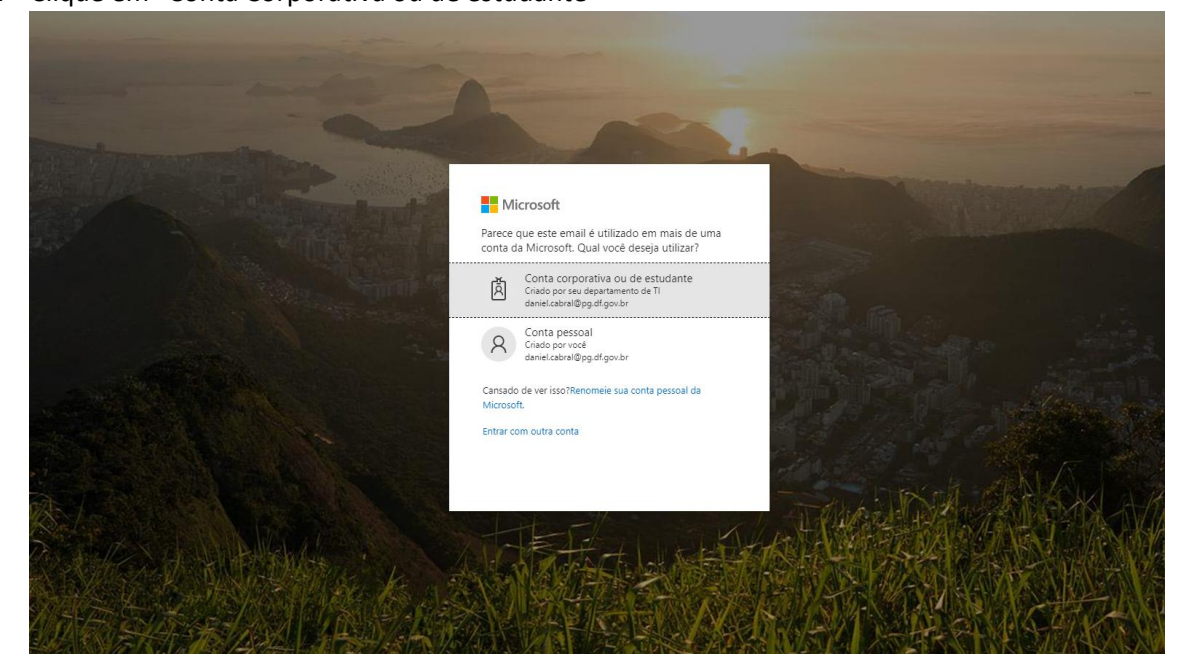

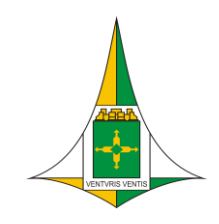

GOVERNO DO DISTRITO FEDERAL PROCURADORIA-GERAL DO DISTRITO FEDERAL

Subsecretaria de Tecnologia da Informação Diretoria de Suporte e Atendimento ao Usuário

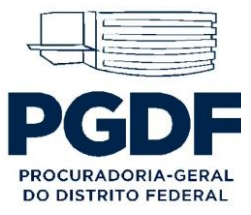

4. Na tela a seguir, insira seu e-mail institucional e a respectiva senha (a mesma senha utilizada ao acessar a rede da PGDF);

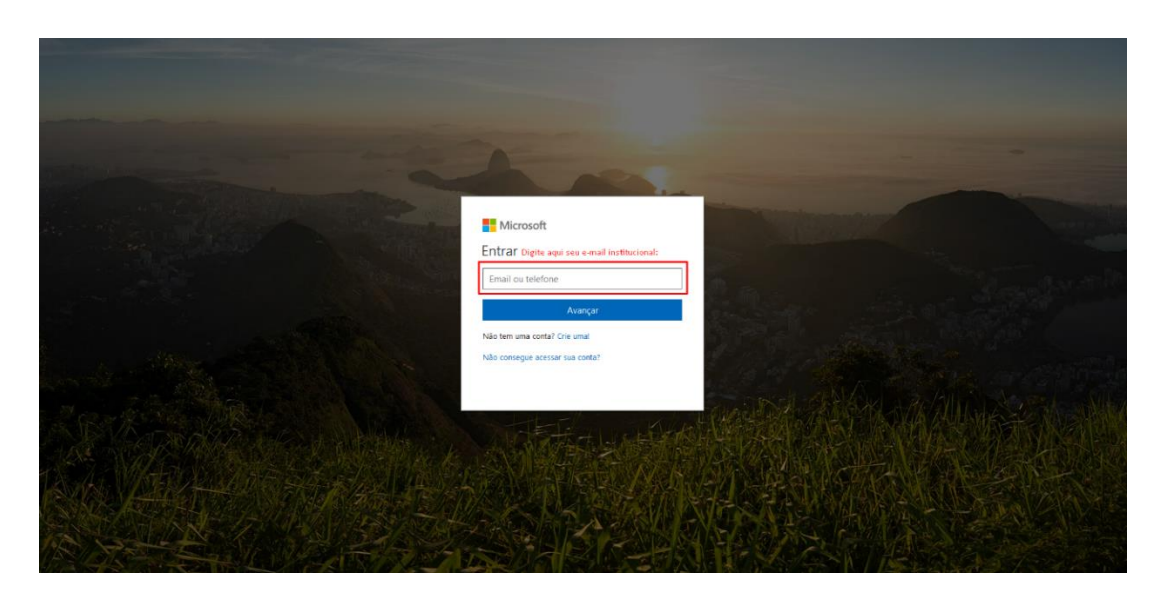

5. Clique na área demarcada;

| Boa tarde                                                | Clique aqui:                          |
|----------------------------------------------------------|---------------------------------------|
| Aplicativos                                              | Instalar os aplicativos do Office $$  |
| 🝊 OneDrive 🛛 Word 🗱 Excel 🙋 PowerPoint 🕅                 | 👔 OneNote 🚯 SharePoint 🚺 Teams        |
| Y ← Yammer Dynamics 365 J Flow                           |                                       |
| Explore todos os seus aplicativos $ ightarrow$           |                                       |
| Demonstra                                                | ž comuter dana                        |
| Documentos                                               | T Carregar e Abrir                    |
| Kome     Aberto pela última v                            | vez por vo Compartilha Atividade      |
| Base de Conhecimento<br>procuradoriadisharepoint.com = + | x <sup>R</sup> Compart<br>ilhado      |
|                                                          | Confira mais no OneDrive $ ightarrow$ |
|                                                          |                                       |
| OneDrive                                                 |                                       |
| Pastas recentes                                          |                                       |

6. Após clicar, irá aparecer duas opções para instalar o Office365. Selecione a que mais se enquadra nas configurações de seu computador.

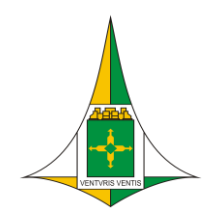

GOVERNO DO DISTRITO FEDERAL PROCURADORIA-GERAL DO DISTRITO FEDERAL

Subsecretaria de Tecnologia da Informação Diretoria de Suporte e Atendimento ao Usuário

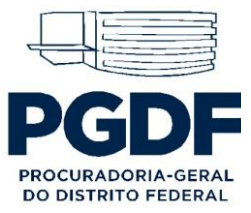

| Boa tarde                                                                         |                                      | essence a shifter the original                                                                                               |
|-----------------------------------------------------------------------------------|--------------------------------------|----------------------------------------------------------------------------------------------------|
| Aplicativos                                                                       |                                      | Instalar os aplicativos do Office $\vee$                                                                                     |
| CneDrive 🚺 Word 🚺 Excel                                                           | PowerPoint N OneNote                 | Office 2016<br>Inclui o Outlook, o OneDrive for Business, o<br>Word, o Excel, o PowerPoint, o OneNote e<br>multo mais.       |
| Y ← Yammer Dynamics 365 J Flow                                                    |                                      | Outras opções de instalação<br>Instale um idioma diferente, a versão de 64<br>bits ou outros aplicativos disponíveis com sua |
| Explore todos os seus aplicativos $ ightarrow$                                    |                                      | assinatura.                                                                                                    |
|                                                                                   |                                      |                                                                                                    |
| Documentos                                                                        |                                      |                                                                                                    |
| Recentes Fixo Compartilhados comigo Descobrir                                     |                                      | ⊞                                                                                                    |
| Nome Nome                                                                         | Aberto pela última vez por vo Compa  | artilha Atividade                                                                                                    |
| Base de Conhecimento<br>procuradoriadf.sharepoint.com * * VO BASE DO CONHECIMENTO | 20 de dez de 2017 g <sup>R</sup> ilh | ompart<br>ado                                                                                                    |
|                                                                                   |                                      |                                                                                                    |

7. Uma tela surgirá para baixar o arquivo de instalação do Office365;

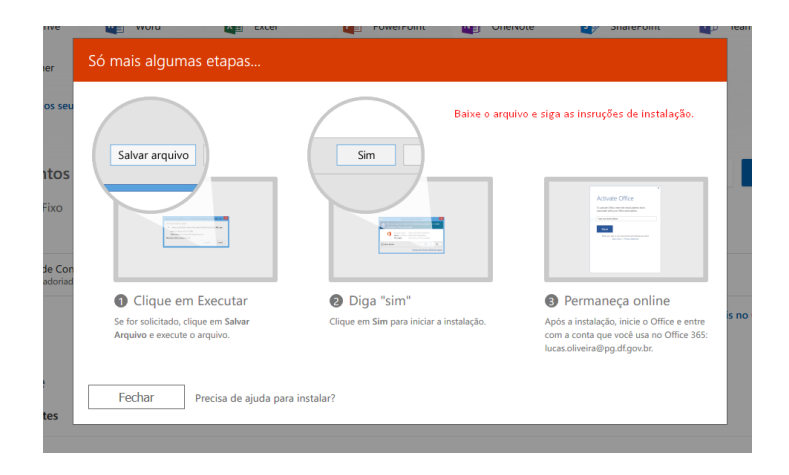

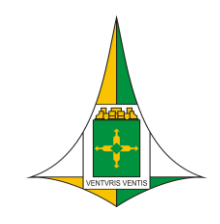

GOVERNO DO DISTRITO FEDERAL PROCURADORIA-GERAL DO DISTRITO FEDERAL

Subsecretaria de Tecnologia da Informação Diretoria de Suporte e Atendimento ao Usuário

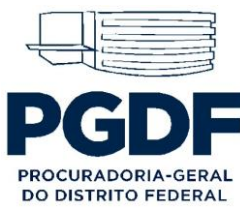

8. Após baixar o instalador, dê um duplo-clique nele e siga as instruções que serão exibidas pelo próprio instalador.

|  | Painel de Painel de detalhes<br>navegação •                                                                                                    | Blocos                                                          | a pequenos 🗄 Lista 📑 Detalt<br>s 📲 Conteúdo                                                                                                    | es 🗧                                                                                                    | lassificar<br>por • Dimensionar todas                                                                                                    | •<br>s as colunas para caber                                                                                                    | Extensões de n                                                                             | omes de arquivos<br>Ocultar itens<br>sefecionados | Opções      |  |
|--|----------------------------------------------------------------------------------------------------|-----------------------------------------------------------------|----------------------------------------------------------------------------------------------------|----------------------------------------------------------------------------------------------------|----------------------------------------------------------------------------------------------------|----------------------------------------------------------------------------------------------------|--------------------------------------------------------------------------------------------|---------------------------------------------------|-------------|--|
|  | Paintis                                                                                                    |                                                                 | Layout                                                                                                    |                                                                                                    | Exibição atu                                                                                                    | al                                                                                                    |                                                                                            | Aostrar/ocultar                                   |             |  |
|  | ← → ~ ↑ 🕹 > Este Comput                                                                                                    | ador > Dov                                                      | wnloads                                                                                                    |                                                                                                    |                                                                                                    |                                                                                                    |                                                                                            | ✓ ♂ Pesquisar Downloads                           | م           |  |
|  | Acesso répido     Acesso répido     Acesso répido     Acesso répido     Documentos     Imagons     Tragans     Tragans     Tragans     Traditat     Traditat     Ordes de Serviço     OS Dell     Documentos     etc |                                                                 | Nome<br>Conselectionflyaationmanage:<br>gil em<br>Gil Erro etdp CEF<br>erro, outdock<br>Forten bestate:<br>Henn Honk-SoundBiblic.com-116256405<br>Henn Honk-SoundBiblic.com-116256405<br>Henn Honk-SoundBiblic.com-116256405<br>Henn Honk-SoundBiblic.com-116256405<br>Errogez de orginals<br>Errogez de orginals                                                                                                    | Data<br>20/11/2017 14/21<br>27/12/2017 12/03<br>06/11/2017 14/53<br>10/01/2018 12/39<br>02/02/2018 11/28<br>18/01/2018 06/55<br>15/01/2018 16/54<br>15/01/2018 16/54<br>15/01/2018 16/54<br>15/01/2018 16/54<br>15/01/2018 16/54<br>10/11/2017 12/44                                                                                                    | Tipo<br>Arquivo PRG<br>Aplicativo<br>Documento do Mu<br>Arquivo PRG<br>Aplicativo<br>Arquivo MP3<br>Arquivo MP3<br>Arquivo MP3<br>Arquivo JPG<br>Arquivo JPG<br>Arquivo de Image<br>Arquivo PRG                                              | Tamanho         Marca           33 K8         37.600 K8           257 K8         119 K8           307 K8         25 K8           257 K8         28 K8           29 K8         29 K8           210 K8         210 K8           210 K8         210 K8           210 X8         210 K8           2102 7.400 K8         60 K8           60 K8         107 K8 |                                                                                            | Selecione um arquivo para                         | visualizar. |  |
|  | Agnetida<br>Patinibas<br>A OneDire<br>Este Computador<br>Bede                                                                                                    | A Synonich<br>Planibus<br>A OneDrive<br>Este Computator<br>Rede | cutool2     cutool2     printlesk     printlesk     p | extended     printfals     printfals     printfals     forecomplete and and an and an an an an an an an an an an an an an | 10/11/2017 12:51<br>09/11/2017 12:59<br>09/11/2017 12:59<br>03/11/2017 12:59<br>03/11/2014 19:02<br>05/02/2018 12:44<br>05/02/2018 12:14<br>05/02/2018 12:14<br>05/12/2017 14:33<br>09/11/2017 12:58<br>27/12/2017 16:53<br>19/12/2017 15:04 | Arquivo PNG<br>Arquivo PNG<br>Arquivo PNG<br>Documento do Mi<br>Aplicativo<br>Planiha do Micro<br>Aplicativo<br>Aplicativo<br>Aplicativo<br>Aplicativo<br>Aplicativo<br>Documento Mist do                                                                                                    | 153 KB<br>401 KB<br>66 KB<br>4299 KB<br>2,668 KB<br>25 KB<br>707 KB<br>66,958 KB<br>135 KB |                                                   |             |  |
|  |                                                                                                    |                                                                 | B Intoisesvin-1.9.7.27907-x04-svin-1.9.7                                                                                                    | 20/12/2017 10:27                                                                                                    | Pacote do Windo                                                                                                    | 17.172 KB Source                                                                                                    | (Contr                                                                                     |                                                   |             |  |

- 9. Após conclusão da instalação, abra um dos aplicativos do Pacote Office (Word, Excel e etc.), vai ser pedido a inserção dos dados do usuário. Nesse momento, insira o seu e-mail institucional e a mesma senha utilizada na PGDF.
  - Para maiores informações e dúvidas entre em contato com nossa equipe de atendimento pelos telefones: 3325-3375 - 3025-9615 - 3025-9603